## **Industrial IoT**

**Advantech GPIO** 

**Windows KMDF Driver** 

**User Manual** 

**For Windows** 

Version <1.00>

| Advantech GPIO Windows KMDF Driver | Version: <1.00>    |
|------------------------------------|--------------------|
| User Manual                        | Date: <03/16/2023> |

# **Revision History**

| Date       | Version | Description                           |
|------------|---------|---------------------------------------|
| 2022/07/05 | 0.92    | Change the format of revision history |
| 2016/08/16 | 0.91    | Update hyperlinks                     |
| 2016/02/24 | 0.90    | Initial draft                         |
| 2023/3/16  | 1.00    | 1.Software Utility                    |
|            |         | 2. Installation                       |

| Advantech GPIO Windows KMDF Driver | Version: <1.00>    |
|------------------------------------|--------------------|
| User Manual                        | Date: <03/16/2023> |

## **Table of Contents**

| 1. |     | Welcome to Advantech GPIO Windows KMDF Driver           | 5  |
|----|-----|---------------------------------------------------------|----|
|    | 1.1 | About This Manual                                       | 5  |
|    | 1.2 | Organization of This Manual                             | 5  |
| 2. |     | Advantech GPIO Windows KMDF Driver Overview             | 8  |
|    | 2.1 | Environments                                            | 9  |
|    |     | 2.1.1GPIO                                               | 9  |
|    | 2.2 | Product Features                                        | 9  |
|    | 2.3 | Installation                                            | 10 |
|    |     | 2.3.1Install KMDF Driver                                | 10 |
|    | 2.4 | Uninstallation                                          | 12 |
|    |     | 2.4.1Uninstall KMDF Driver                              | 12 |
| 3. |     | Getting Started with Advantech GPIO Windows KMDF Driver | 15 |
|    | 3.1 | For Microsoft Visual C++                                | 15 |
|    |     | 3.1.1Create an Empty Visual C++ Project                 | 15 |
|    |     | 3.1.2Adding Necessary File                              | 17 |
|    |     | 3.1.3Writing Codes                                      | 18 |
|    |     | 3.1.4Test Your Program                                  | 18 |
|    | 3.2 | For Microsoft Visual Studio 2015 Smart Device           | 19 |
|    |     | 3.2.1Create an Empty Virtual C++ Smart Device Project   | 19 |
|    |     | 3.2.2Include Necessary File                             | 20 |
|    |     | 3.2.3Writing Codes                                      | 21 |
|    |     | 3.2.4Test Your Program                                  | 21 |
| 4. |     | Programming Guide                                       | 22 |
| 5. |     | Function Reference                                      | 23 |
|    | 5.1 | Function Description                                    | 23 |
|    |     | 5.1.1CreateFile                                         | 23 |
|    |     | 5.1.2CloseHandle                                        | 26 |
|    |     | 5.1.3DeviceIoControl                                    | 28 |
|    | 5.2 | CTL_CODE                                                | 29 |
|    |     | 5.2.1IOCTL_ADVGPIO_GET_COUNT                            | 29 |
|    |     | 5.2.2IOCTL_ADVGPIO_GET_DIR                              | 32 |
|    |     | 5.2.3IOCTL_ADVGPIO_SET_DIR                              | 34 |
|    |     | 5.2.4IOCTL_ADVGPIO_GET_STATUS                           | 36 |
|    |     | 5.2.5IOCTL_ADVGPIO_SET_STATUS                           | 39 |

| Advante | ech GPIO Windows KMDF Driver            | Version: <1.00>    |    |
|---------|-----------------------------------------|--------------------|----|
| User M  | anual                                   | Date: <03/16/2023> |    |
| 5.      | .3 Data Structure                       |                    | 42 |
|         | 5.3.1ADVGPIO_DIR_DATA                   |                    | 42 |
|         | 5.3.2ADVGPIO_STATUS_DATA                |                    | 42 |
| 6.      | Software Utility & Programming Examples |                    | 44 |

| 6.1 Advantech GPIO Utility |  |
|----------------------------|--|
|----------------------------|--|

44

## **User Manual**

# 1. Welcome to Advantech GPIO Windows KMDF Driver

## 1.1 About This Manual

This manual contains the information for getting started with the Advantech GPIO Windows KMDF Driver.

This manual supplies information about driver interfaces of Advantech GPIO device, including calling procedure of operating GPIO device and descriptions of each function, parameter, and data structure.

This manual contains step-by-step instructions for building applications with the GPIO Device Driver with Microsoft Visual C++ and Microsoft Visual C++ 2015 Smart Device. With the help of Advantech GPIO Driver, you can develop applications by tools like VC++ and VC++ Smart Device in different Windows operating systems (Windows XP/7/8/8.1/10/Embedded Standard).

This manual also provides examples for Advantech GPIO Windows KMDF Driver, explaining how to use the driver with series of real examples and offering a reference for you to develop your own applications.

This manual does not show you how to solve every possible programming problem. Before getting started, you should already be familiar with at least one of the supported programming environments and Windows XP/7/8/8.1/10/Embedded Standard.

## **1.2 Organization of This Manual**

This user manual is divided into the following sections:

- Welcome to Advantech GPIO Windows KMDF Driver
- Advantech GPIO Windows KMDF Driver Overview

| Advantech GPIO Windows KMDF Driver | Version: <1.00>    |
|------------------------------------|--------------------|
| User Manual                        | Date: <03/16/2023> |

- Getting Started with Advantech GPIO Windows KMDF Driver
- Programming Guide
- Function Reference
- Software Utility & Programming Examples

#### Welcome to Advantech GPIO Windows KMDF Driver

This section gives you a basic concept of this manual.

#### **Advantech GPIO Windows KMDF Driver Overview**

This section gives you a basic concept of Advantech GPIO Windows KMDF Driver.

#### Getting Started with Advantech GPIO Windows KMDF Driver

This section gives the beginner a clear concept of the Advantech GPIO Windows KMDF Driver and a walk-through in creating a simple application. Step-by-step instructions are given for an application written in MFC and Visual C++ 2015 MFC Smart Device development environments.

#### **Programming Guide**

This section shows a basic code flow for the GPIO control and management.

#### **Functions Reference**

#### • Function Description

This section gives a brief introduction of each function (WINDOWS Native API) used in current development.

#### • CTL\_CODE

This section describes all the control codes the Advantech GPIO Windows KMDF driver supports.

#### • Data Structure

This section describes the data structures that related to the functions we provide.

| Advantech GPIO Windows KMDF Driver | Version: <1.00>    |
|------------------------------------|--------------------|
| User Manual                        | Date: <03/16/2023> |

### **Programming Examples**

This section gives an overview of the examples we provide.

## 2. Advantech GPIO Windows KMDF Driver Overview

The Advantech GPIO Windows KMDF Driver provides functions to maximize the hardware's performance. It is freely bundled with the Advantech GPIO Device.

The driver allows you to easily perform versatile GPIO operations in programs developed with tools like Microsoft Visual C++ 6.0, Visual C++ 2015 (Smart Device), and other programming languages in different Windows operating systems. By using this Driver, you don't have to use hardware-specific register commands.

The driver also provides a sample application. You can modify the sample application to meet your needs.

#### The usage of KMDF is in the following aspects:

• Driver Installation

You can refer to Install KMDF Driver to install the driver.

#### • Driver Uninstallation

You can refer to Uninstall KMDF Driver to uninstall the driver.

#### • Development Kit Installation

None.

#### • Interface

1. The device interface name is \\\\.\\AdvGPIODev Function involved: CreateFile

| Advantech GPIO Windows KMDF Driver | Version: <1.00>    |
|------------------------------------|--------------------|
| User Manual                        | Date: <03/16/2023> |

## **2.1 Environments**

### 2.1.1 GPIO

#### 2.1.1.1 Hardware

It supports only Advantech IAG x86 hardware platform products with GPIO design; please see the release notes to check the support list before using it.

#### 2.1.1.2 Operating Systems

- □ Windows Embedded Standard 2009
- □ 32-bit/64-bit Microsoft Windows 7/8/8.1/10
- □ 32-bit/64-Bit Windows Embedded Standard 7
- $\square$  32-bit/64-Bit Windows Embedded 8 Standard
- □ 32-bit/64-Bit Windows Embedded 8.1 Industry Pro
- □ 32-bit/64-Bit Windows 10 Enterprise 2015 LTSB

#### 2.1.1.3 Common Driver

The GPIO Driver is based on common driver (AdvCOMMON).

## 2.2 Product Features

The Advantech GPIO Windows KMDF driver mainly includes the following features:

- GPIO Information:
  - **GPIO Count:**

Driver will enumerate GPIO and counts the total number of GPIO pins.

#### • **GPIO Direction:**

Gets the current direction setting of each GPIO pin. Input(1) or Output(0)

#### • **GPIO Status:**

Reads the current status of each GPIO pin. 1-On/High or 0-Off/Low.

#### • GPIO Configuration

| Advantech GPIO Windows KMDF Driver | Version: <1.00>    |
|------------------------------------|--------------------|
| User Manual                        | Date: <03/16/2023> |

#### • **GPIO Direction Control**

GPIO can be configured as either Input (1) or Output (0).

#### **o** GPIO Status Configuration

Programming the 1-On/High or 0-Off/Low status of the output type GPIO.

#### • GPIO Tool Example Source Code

- A tool to control GPIO.
   You can use it to configure the GPIO.
- Example programs

The example programs can be used for the reference of software development.

## 2.3 Installation

### 2.3.1 Install KMDF Driver

Installation is required. If there is no existing installation of Advantech GPIO Windows KMDF driver on your computer, take the following steps to install Advantech GPIO Windows KMDF driver.

How to install Advantech GPIO Windows KMDF driver

- Verify that your computer meets the hardware and software requirements to run Advantech GPIO Windows KMDF driver.
   For more information, see <u>Environments</u>.
- 2) If you do not already have a copy of the installer Advantech GPIO Windows KMDF driver, download the installer.
- 3) From Control Panel, remove any existing installation of Advantech AdvEC driver and GPIO driver from your computer.
- 4) With administrator-level privilege on your computer, run the installer for Advantech GPIO Windows KMDF driver.

Below is an example of Advantech GPIO Windows KMDF driver Setup. If you want to stop the setup, press the "Cancel" button in the setup program. The Setup program will stop the procedure automatically.

| Advantech GPIO Windows KMDF Driver | Version: <1.00>    |
|------------------------------------|--------------------|
| User Manual                        | Date: <03/16/2023> |

- **1.** Run the Setup program.
- **2.** When the setup program is running, click the "Next" button.

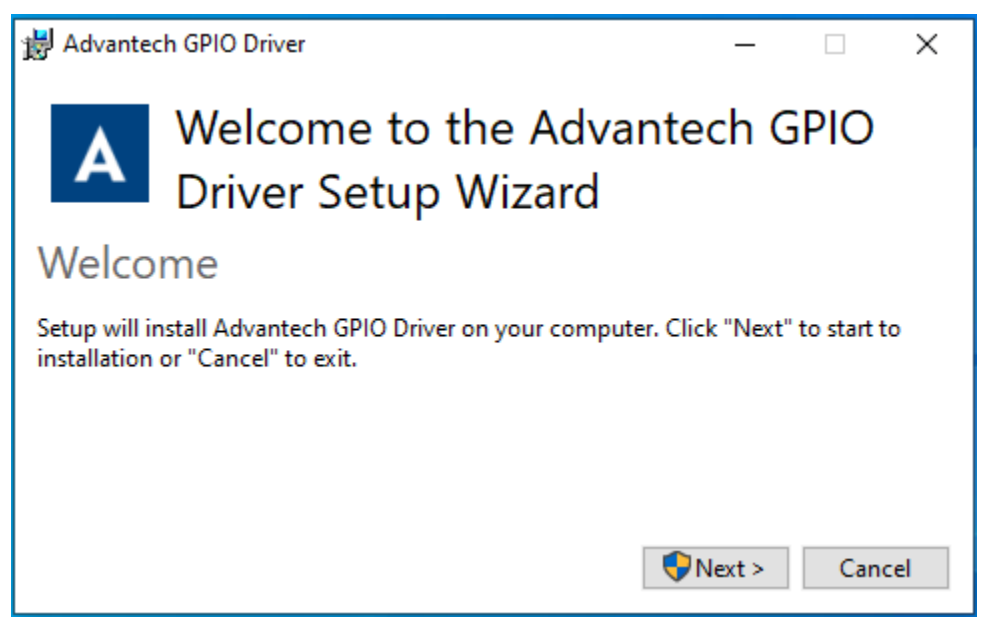

**3.** Allow this app to make changes, answer "YES". And wait for completion.

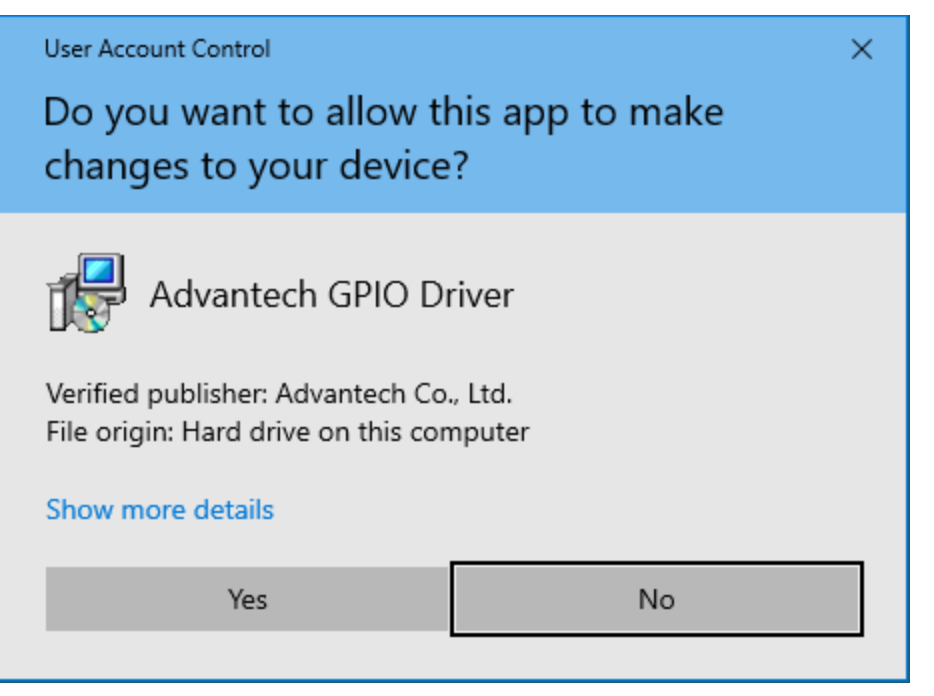

| Advantech GPIO Windows KMDF Driver | Version: <1.00>    |
|------------------------------------|--------------------|
| User Manual                        | Date: <03/16/2023> |

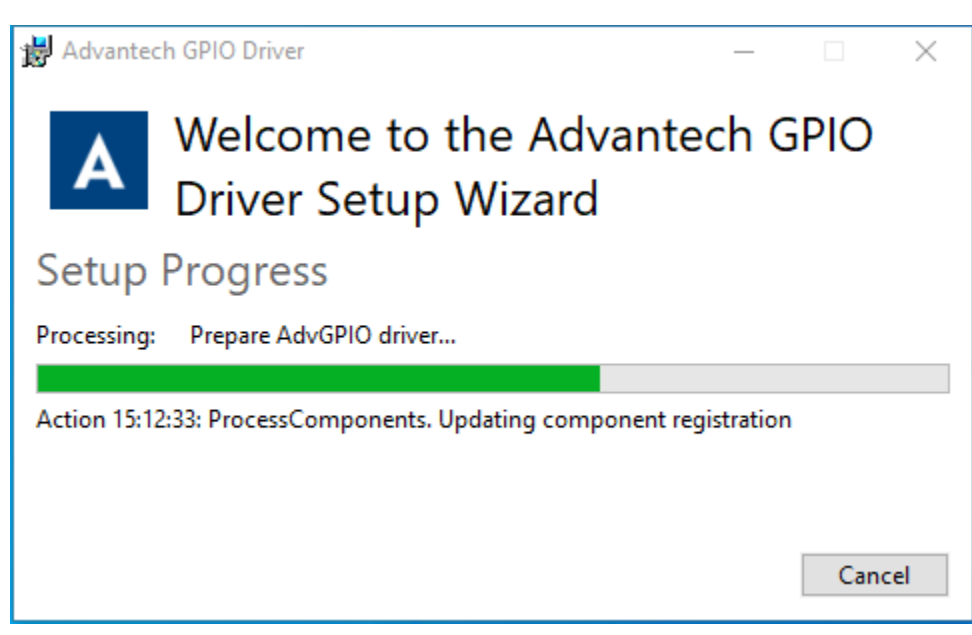

**4.** Click the "Restart" button to finish the installation of Advantech GPIO Windows KMDF driver.

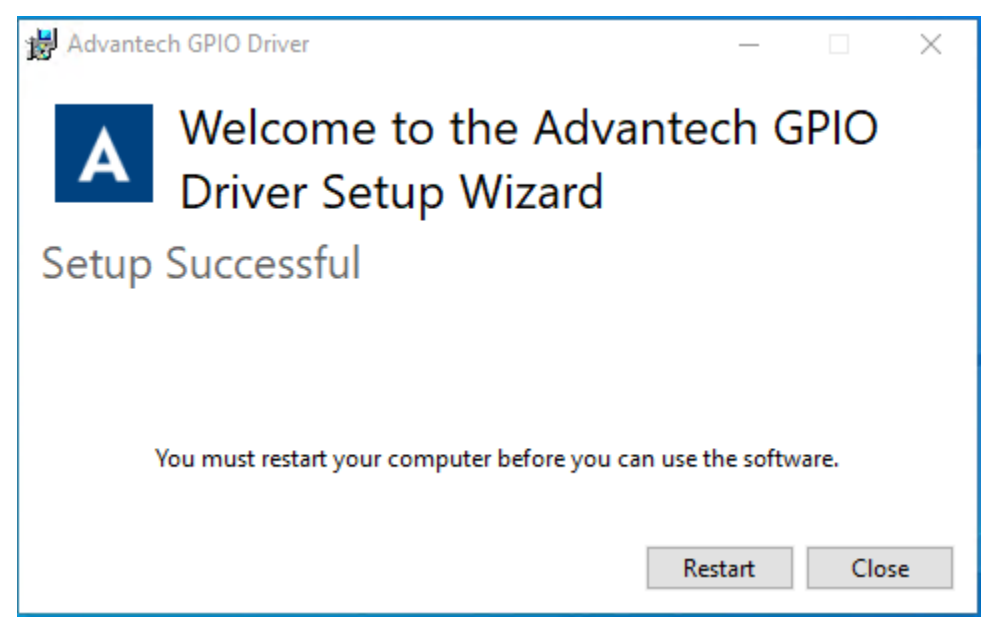

## 2.4 Uninstallation

## 2.4.1 Uninstall KMDF Driver

How to uninstall Advantech GPIO Windows KMDF driver

| Advantech GPIO Windows KMDF Driver | Version: <1.00>    |
|------------------------------------|--------------------|
| User Manual                        | Date: <03/16/2023> |

**1.** Control panel ->"App & features". Choose the Advantech GPIO Driver to Uninstall it.

2. Allow this app to make changes ... , answer "Yes", then click "Uninstall"

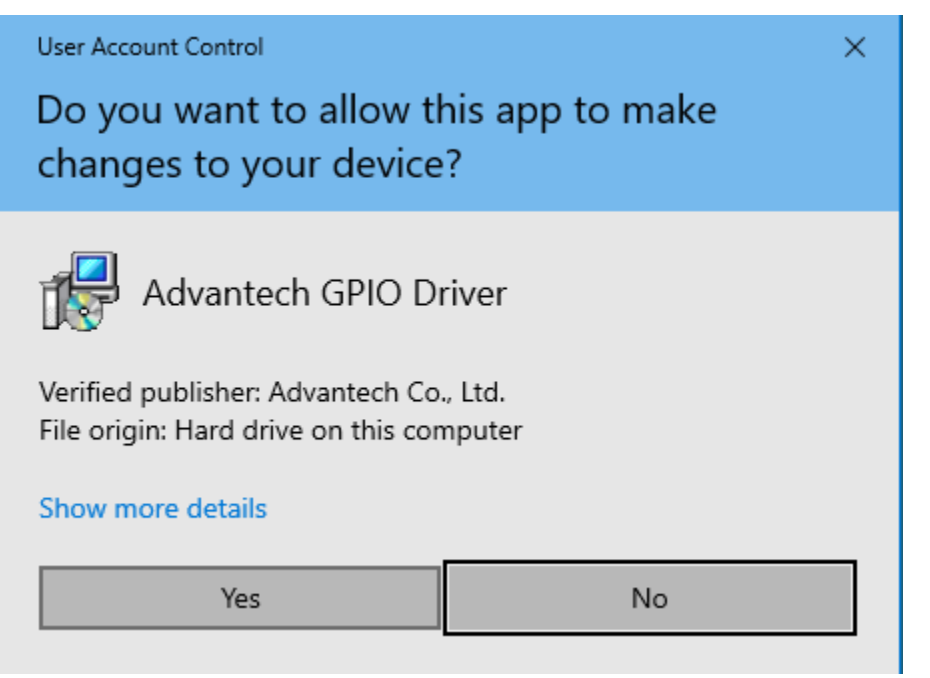

| Advantech GPIO Windows KMDF Driver | Version: <1.00>    |
|------------------------------------|--------------------|
| User Manual                        | Date: <03/16/2023> |

| ŵ                                                                                                    | Home               | Apps & features                                                                                            |  |  |  |
|----------------------------------------------------------------------------------------------------|--------------------|----------------------------------------------------------------------------------------------------|--|--|--|
| Fir                                                                                                    | nd a setting $ ho$ | App execution aliases                                                                                      |  |  |  |
| Apps         Search, sort, and filter by drive. If you would like to unin<br>app, select it from the list. |                    | Search, sort, and filter by drive. If you would like to uninstall or move an app, select it from the list. |  |  |  |
|                                                                                                    | Apps & features    | Search this list                                                                                           |  |  |  |
| i=                                                                                                    | Default apps       | Sort by: Nam B Advantech GPIO Driver – – ×                                                                 |  |  |  |
| ₫ <u>1</u>                                                                                                 | Offline maps       | Advan                                                                                                    |  |  |  |
| Lt.                                                                                                    | Apps for websites  | <sup>1.08.00</sup> Modify Setup                                                                            |  |  |  |
| □1                                                                                                    | Video playback     |                                                                                                    |  |  |  |
| ₽                                                                                                    | Startup            | Advan                                                                                                    |  |  |  |
|                                                                                                    |                    | Advan Repair Uninstall Close                                                                               |  |  |  |

**3.** The uninstallation is running. Please wait for completion.

| Settings                | — C                                                                                                    |
|-------------------------|----------------------------------------------------------------------------------------------------|
| ம் Home                 | Apps & features                                                                                               |
| Find a setting $\wp$    | App execution aliases                                                                                         |
| Apps                    | Search, sort, and filter by drive. If you would like to uninstall or move an<br>app, select it from the list. |
| IΞ Apps & features      | Search this list                                                                                              |
|                         | Sort by: Nam Advantech GPIO Driver – – ×                                                                      |
| 띠 <u>.</u> Offline maps | Advan Advantech GPIO Driver Setup Wizard                                                                      |
| Apps for websites       | <sup>1.08.01</sup> Setup Progress                                                                             |
| □ Video playback        | Processing: Prepare AdvCommon driver                                                                          |
| ☐ Startup               | Advan                                                                                                    |
|                         | Advan Cancel                                                                                                  |

**4.** Click the "Restart" button to finish the uninstallation of Advantech GPIO Windows KMDF driver.

| User Manual Date: <0.                                                                                                    | 3/16/2023>                                             |
|----------------------------------------------------------------------------------------------------|--------------------------------------------------------|
| Image: Search sort, and filter by drive. If you would like to uninstall or app, select it from the list.         Image: Search sort, and filter by drive. If you would like to uninstall or app, select it from the list.         Image: Search sort, and filter by drive. If you would like to uninstall or app, select it from the list.         Image: Search sort, and filter by drive. If you would like to uninstall or app, select it from the list.         Image: Search sort, and filter by drive. If you would like to uninstall or app, select it from the list.         Image: Search sort, and filter by drive. If you would like to uninstall or app, select it from the list.         Image: Search sort, and filter by drive. If you would like to uninstall or app, select it from the list.         Image: Search sort, and filter by drive. If you would like to uninstall or app, select it from the list.         Image: Search sort, and filter by drive. If you would like to uninstall or app, select it from the list.         Image: Search sort, and filter by drive. If you would like to uninstall or app, select it from the list.         Image: Search sort, and filter by drive. If you would like to uninstall or app, select it from the list.         Image: Search sort, and filter by drive. If you would like to uninstall or app, select it from the list.         Image: Search sort, and filter by drive. If you would like to uninstall or app, select it from the list.         Image: Sort by: Name         Image: Search sort, and filter by drive.         Image: Sort by: Name         Image: Search sort, and | move an<br>- X<br>antech GPIO<br>can use the software. |
|                                                                                                    |                                                        |

## **3. Getting Started with Advantech GPIO Windows** KMDF Driver

This chapter provides a step-by-step example to demonstrate how to build an application using Advantech GPIO Windows KMDF Driver from scratch in Microsoft Visual C++ 6.0 and Microsoft Visual Studio 2015.

The following is the necessary file for programming:

• AdvGPIO\_IOCTL.h: Function declaration, constant definition for Microsoft Visual C++ 6.0 or Microsoft Visual Studio 2015 Smart Device Project.

## 3.1 For Microsoft Visual C++

## 3.1.1 Create an Empty Visual C++ Project

To use the GPIO functions, follow this procedure:

1. Create your source files as you would for other Windows programs written in C++ by

| Advantech GPIO Windows KMDF Driver | Version: <1.00>    |
|------------------------------------|--------------------|
| User Manual                        | Date: <03/16/2023> |

calling DLL functions as typical function calls.

**2.** Include the header file, as shown in the following example:

#include "AdvGPIO\_IOCTL.h"

```
(Installation C:\Program Files\Advantech\AdvGPIO\Examples\VC++\AdvGPIOTool
\AdvGPIO_IOCTL.h)
```

For a general outline of creating a Visual C++ Windows programs, complete the following procedure:

**1.** Click File/New from the main menu to create your application project and source code as you work on any other Visual C++ program.

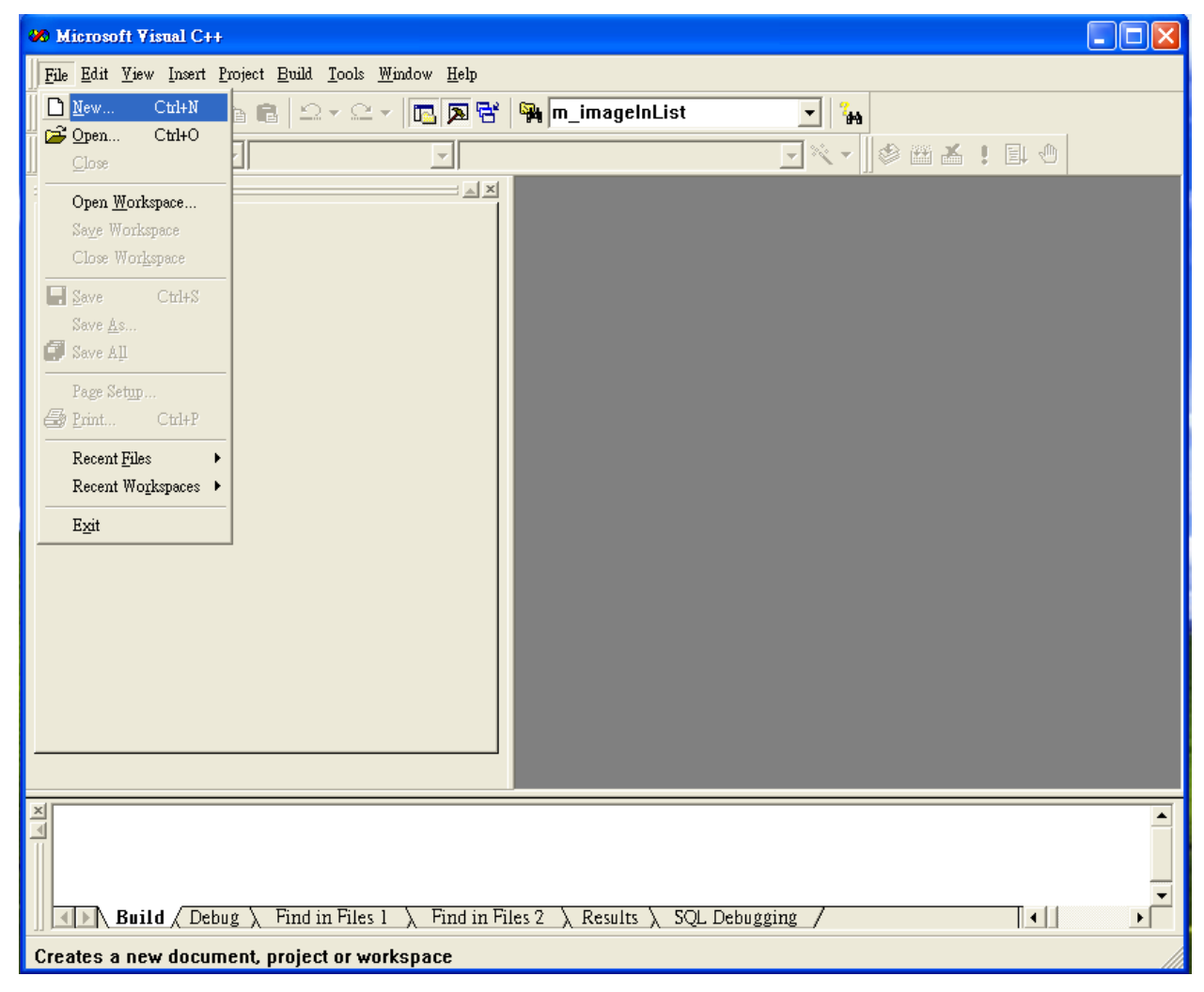

**2.** Define the type of new project as "MFC AppWizard (exe)", and assign a project file directory

| Advantech GPIO Windows KMDF Driver | Version: <1.00>    |
|------------------------------------|--------------------|
| User Manual                        | Date: <03/16/2023> |

| New                                                                                                    | ? 🗙                                                                                                    |
|----------------------------------------------------------------------------------------------------|----------------------------------------------------------------------------------------------------|
| Files       Projects       Workspaces       Other Documents         ATL COM AppWizard       Cluster Resource Type Wizard       Cluster Resource Type Wizard         Custom AppWizard       Database Project       DevStudio Add-in Wizard         Extended Stored Proc Wizard       SAPI Extension Wizard         ISAPI Extension Wizard       MAkefile         MFC ActiveX ControlWizard       MFC AppWizard (dll)         MFC AppWizard (exe)       New Database Wizard         New Database Wizard       Win32 Application         Win32 Console Application       Win32 Console Application | Project <u>name:</u><br>GPIOTool<br>Lo <u>c</u> ation:<br>C:\Program Files\Microsoft Visuz<br>C Create new workspace<br>Add to current workspace<br>Dependency of: |
| Win32 Dynamic-Link Library<br>Win32 Static Library                                                                                                    | <u>P</u> latforms:<br>I⊈Win32                                                                                                    |
|                                                                                                    | OK Cancel                                                                                                    |

Run through the wizard to create the new project from Empty.

## 3.1.2 Adding Necessary File

In order to develop GPIO applications for Advantech GPIO Windows KMDF Driver, you have to firstly add necessary file.

**1.** Include the Advantech GPIO Windows KMDF Driver for Visual C++ header files (AdvGPIO\_IOCTL.h). The header file is located in where your KMDF example installed, like the following example:

C:\Program Files\Advantech\GPIO\Examples\VC++\AdvGPIOTool.

| Advantech GPIO Windows KMDF Driver | Version: <1.00>    |
|------------------------------------|--------------------|
| User Manual                        | Date: <03/16/2023> |

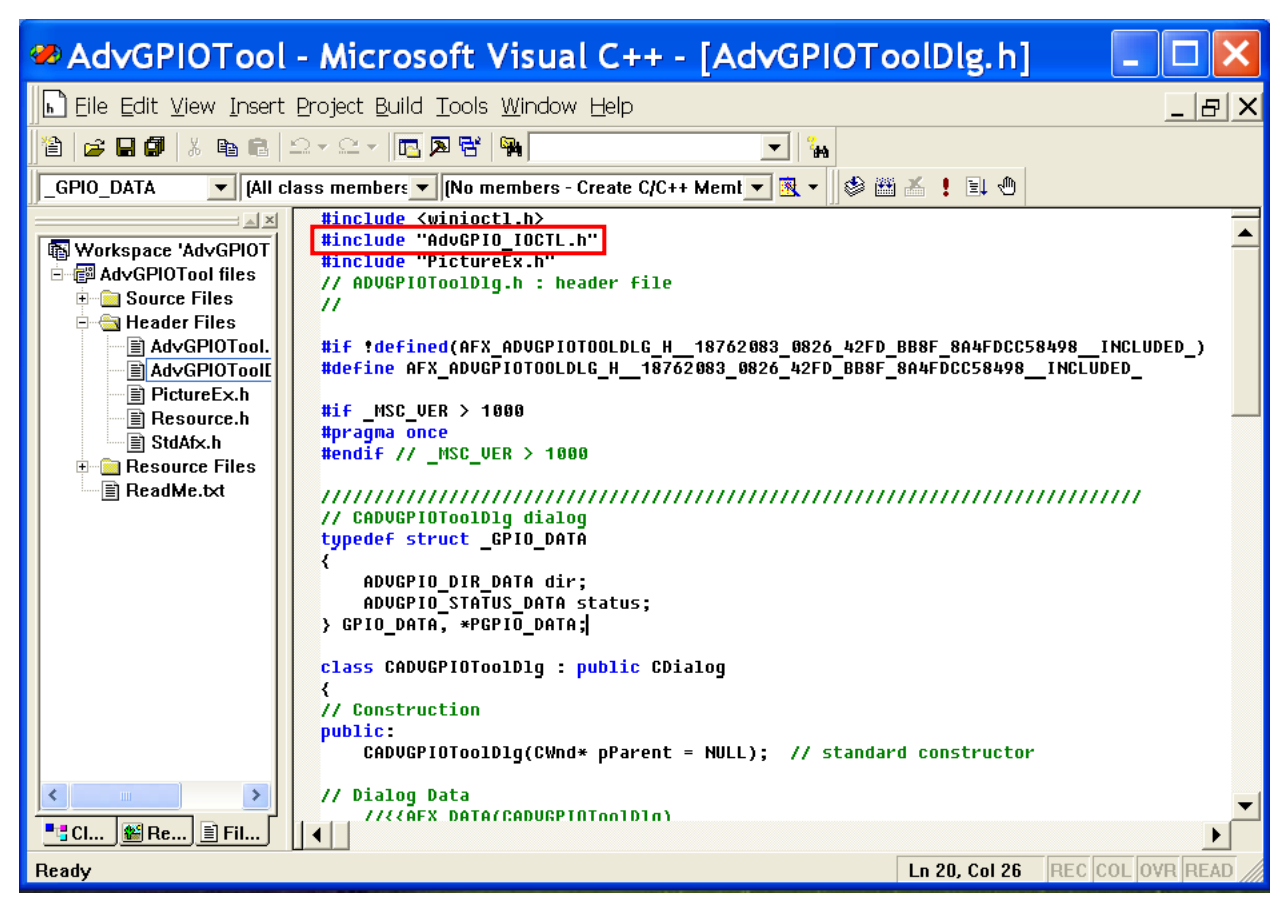

After adding the header file, you can view the GPIO constant definition, parameter declaration, and IO control codes that are defined in this header file. These definitions can all be used in your application programs.

### 3.1.3 Writing Codes

Write your application source code. For more detailed program development information, please refer to the Visual C++ User's Manual.

## 3.1.4 Test Your Program

- **1.** Click on Compile under the Build menu to compile your code.
- **2.** Run your saved **\*\*\***.exe on you target platform.

## **3.2 For Microsoft Visual Studio 2015 Smart Device**

## 3.2.1 Create an Empty Virtual C++ Smart Device Project

For a general outline of creating a Virtual C++ Smart Device programs, complete the following procedure:

**1.** Click File/New from the main menu to create your application project and source code as you would for any other Visual C++ Smart Device program.

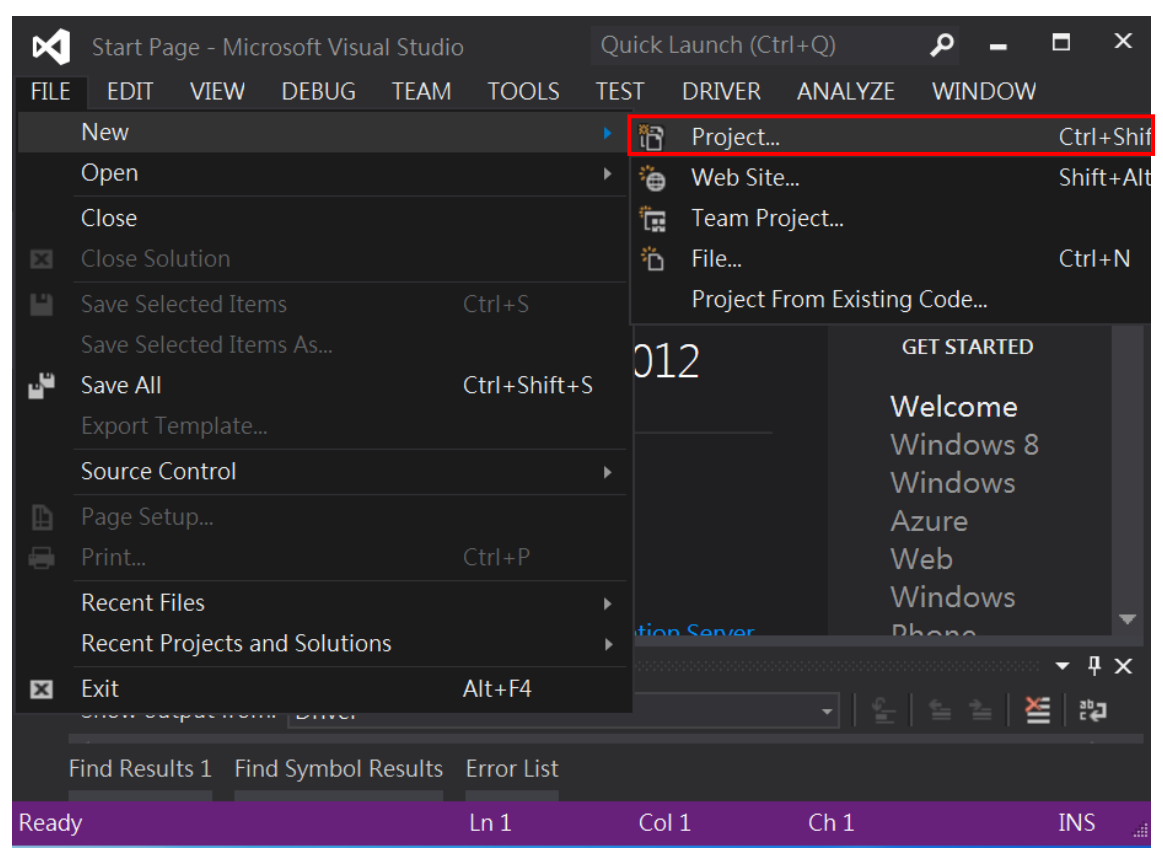

2. Define the type of new project as "MFC Application", assign a project file directory

| Advantech GPIO Windows KMDF Driver | Version: <1.00>    |
|------------------------------------|--------------------|
| User Manual                        | Date: <03/16/2023> |

| New Project                                                                                                    |                       |         |                           |            | ? ×                                                                                          |
|----------------------------------------------------------------------------------------------------|-----------------------|---------|---------------------------|------------|----------------------------------------------------------------------------------------------|
| ▷ Recent                                                                                                    |                       | .NET Fr | ramework 4.5 👻 Sort by: [ | Default    | 👻 🏢 🧮 Search Installed 1 🔎 🗸                                                                 |
| <ul> <li>Installed</li> </ul>                                                                                                |                       | <u></u> | Win32 Console Application | Visual C++ | Type: Visual C++                                                                             |
| <ul> <li>▲ Templates</li> <li>▶ Visual Basic</li> <li>▶ Visual C#</li> <li>▲ Visual C++</li> <li>▶ Windows Driver</li> </ul> |                       |         | MFC Application           | Visual C++ | A project for creating an application<br>that uses the Microsoft Foundation<br>Class Library |
|                                                                                                    |                       | G       | Win32 Project             | Visual C++ |                                                                                              |
| ATL<br>CLR                                                                                                    |                       | ₹"j     | Empty Project             | Visual C++ |                                                                                              |
| General<br>MFC<br>Test                                                                                                    |                       | נב      | Makefile Project          | Visual C++ |                                                                                              |
| ▷ Online                                                                                                    |                       |         |                           |            |                                                                                              |
| Name:                                                                                                    | Name: MFCApplication1 |         |                           |            |                                                                                              |
| Location: c:\users\albertlin\documents\visual studio 2012\Projects -                                                         |                       |         |                           | cts 🗸      | Browse                                                                                       |
| Solution name:                                                                                                    | MFCApplicatio         | n1      |                           |            | Create directory for solution                                                                |
|                                                                                                    |                       |         |                           |            | Add to source control                                                                        |
|                                                                                                    |                       |         |                           |            | OK Cancel                                                                                    |

Run through the wizard to create the new project from Empty.

## 3.2.2 Include Necessary File

In order to develop GPIO applications with Advantech GPIO Windows KMDF Drivers, you have to firstly add necessary file.

**1.** Include the Advantech GPIO Windows KMDF Driver for Visual C++ Smart Device header files AdvGPIO\_IOCTL.h. The header file is located in where your SDK installed, like following example:

C:\Program Files\Advantech\GPIO\Examples\VC++\AdvGPIOTool.

| Advantech GPIO Windows KMDF Driver                                                                       |                                                                                                    | Version: <1.00>                                                                                                    |
|----------------------------------------------------------------------------------------------------|----------------------------------------------------------------------------------------------------|----------------------------------------------------------------------------------------------------|
| User Manual                                                                                              |                                                                                                    | Date: <03/16/2023>                                                                                                    |
| AdvGPIOTool - Microsoft Visual Stu<br>FILE EDIT VIEW PROJECT BUIL<br>ANALYZE WINDOW HELP<br>CO - O R - C | idio Quick Laun<br>D DEBUG TEAM                                                                                                    | ch (Ctrl+Q)<br>TOOLS TEST DRIVER Debugger • Debug •   $\mathcal{F} = \frac{1}{2}$                                                                                                    |
| Solution Explorer                                                                                        | <pre>X AdvGPIOTOOIDIg.n (Global Scope) ( Global Scope) ( Globa</pre> | <pre>AdvGPIOTool.h  AdvGPIOTool.h  AdvGPIO_IOCTL.h"  de "AdvGPIO_IOCTL.h"  de "PictureEx.h" GPIOToolDlg.h : header file  efined(AFX_ADVGPIOTOOLDLG_H_ e AFX_ADVGPIOTOOLDLG_H_18762 SC_VER &gt; 1000</pre> |
| Output                                                                                                   |                                                                                                    | - ₽ X                                                                                                    |
| Show output from: Driver                                                                                 |                                                                                                    |                                                                                                    |
| Find Results 1 Find Symbol Results                                                                       | Error List                                                                                                    |                                                                                                    |
| Ready                                                                                                    | Ln 2 Col 22                                                                                                    | Ch 22 INS 🗃                                                                                                    |

After adding the header file, you can view the GPIO constant definition, parameter declaration, and IO control codes that are defined in this header file. These definitions can all be used in your application programs.

## 3.2.3 Writing Codes

Write your application source code. For more detailed program development information, please refer to the Microsoft Visual Studio 2015 User's Manual.

## 3.2.4 Test Your Program

- **1.** Click on Compile under the Build menu to compile your code.
- **2.** Run your saved \*\*\*.exe on you target platform.

| Advantech GPIO Windows KMDF Driver | Version: <1.00>    |
|------------------------------------|--------------------|
| User Manual                        | Date: <03/16/2023> |

## 4. Programming Guide

User can directly access drivers with WINDOWS Native API. In the following, we will provide an example by opening GPIO device and reading its current status to explain how to write basic applications in VC environment. Necessary files for developing applications are listed below. Suppose installation paths of all header files in the example are C:\Program Files\Advantech\GPIO\Examples\VC++\AdvGPIOTool.

#### **Device Function Group**

The following figure describes the common call flow of the GPIO which is necessary for all GPIO operation:

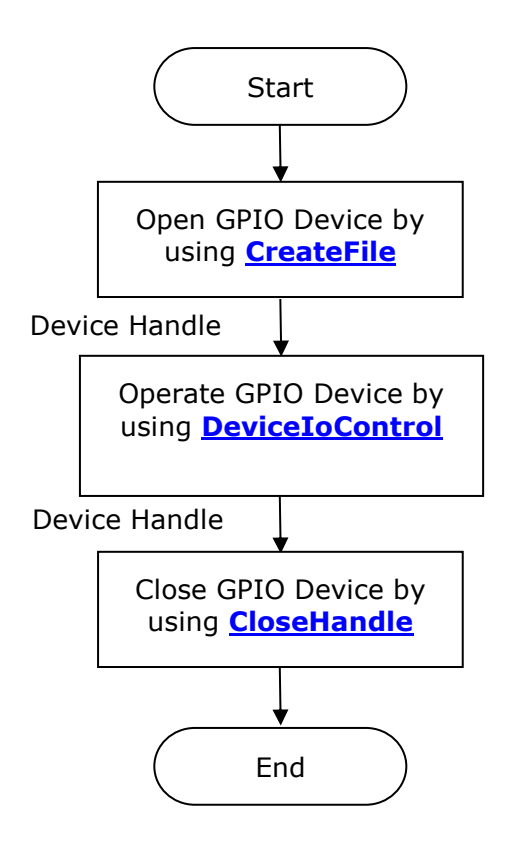

| Advantech GPIO Windows KMDF Driver | Version: <1.00>    |
|------------------------------------|--------------------|
| User Manual                        | Date: <03/16/2023> |

## **5. Function Reference**

Advantech's GPIO Windows KMDF Driver contains a set of control codes and associated structures that can be used in various applications. The control codes support many development environments and programming languages, including Microsoft Visual C++ Program and Microsoft Visual C++ Program.

## **5.1 Function Description**

You can manipulate GPIO through the WINDOWS Native APIs, thus make you use the GPIO device through their existing application and examples without any change. In your application, use the **CreateFile** function to open GPIO device; call the **DeviceIoControl** function to send a control code directly to the Advantech GPIO Windows KMDF driver, causing the GPIO device to perform the corresponding operation; call the **CloseHandle** when operation is completed to close the opened GPIO device.

The following tables describe the main WINDOWS Native APIs are used in current development.

| Item | Name            | Note                                                      |
|------|-----------------|-----------------------------------------------------------|
| 1)   | CreateFile      | Open GPIO device.                                         |
| 2)   | CloseHandle     | Close the opened GPIO device when operation is completed. |
| 3)   | DeviceIoControl | Send a control code directly to the GPIO device driver.   |
|      |                 |                                                           |

Only brief introduction is given in this manual regarding detailed usage of each function. Notes are made to notify you important operation. For more detailed information about the usage, please see MSDN.

## 5.1.1 CreateFile

You can use the **CreateFile** function to open GPIO device. The function returns a handle that can be used to access the GPIO device.

| Advantech GPIO Windows KMDF Driver | Version: <1.00>    |
|------------------------------------|--------------------|
| User Manual                        | Date: <03/16/2023> |

#### Syntax

HANDLE CreateFile(

LPCTSTR <u>IpFileName</u>,

DWORD <u>dwDesiredAccess</u>,

DWORD <u>dwShareMode</u>,

LPSECURITY\_ATTRIBUTES *IpSecurityAttributes*,

DWORD <u>dwCreationDisposition</u>,

DWORD <u>dwFlagsAndAttributes</u>,

HANDLE <u>hTemplateFile</u>

);

#### Parameters

| Name                         | Direction | Description                                                                                                    |
|------------------------------|-----------|----------------------------------------------------------------------------------------------------|
| <u>lpFileName</u>            | Input     | [in] A pointer to a null-terminated string that specifies                                                                                      |
|                              |           | the name of the GPIO device to open.                                                                                                    |
|                              |           | *Note                                                                                                    |
|                              |           | Use \\\\.\\AdvGPIODev.                                                                                                    |
| <u>dwDesiredAccess</u>       | Input     | [in] The access to the GPIO device, Ways of opening                                                                                            |
|                              |           | the GPIO device, which is usually GENERIC_READ                                                                                                 |
|                              |           | GENERIC_WRITE.                                                                                                    |
| <u>dwShareMode</u>           | Input     | [in] The sharing modes of the GPIO device, which can<br>be read, write, both, or none. Which is usually<br>FILE_SHARE_READ   FILE_SHARE_WRITE. |
| <u>IpSecurityAttributes</u>  | Input     | [in] A pointer to a <b>SECURITY_ATTRIBUTES</b> structure                                                                                       |
|                              |           | that determines whether or not the returned handle can                                                                                         |
|                              |           | be inherited by child processes.                                                                                                    |
|                              |           | *Note                                                                                                    |
|                              |           | The handle cannot be inherited. It must be set to                                                                                              |
|                              |           | NULL.                                                                                                    |
| <u>dwCreationDisposition</u> | Input     | [in] An action to take on files that exist and do not                                                                                          |
|                              |           | exist, which is usually <b>OPEN_EXISTING</b> .                                                                                                 |
| dwFlagsAndAttributes         | Input     | [in] The file attributes and flags.                                                                                                    |
|                              |           | *Note                                                                                                    |
|                              |           | The GPIO device is not being opened or created for                                                                                             |
|                              |           | asynchronous I/O. It must be set to ${f 0}.$                                                                                                   |
| hTemplateFile                | Input     | NULL                                                                                                    |

| Advantech GPIO Windows KMDF Driver | Version: <1.00>    |
|------------------------------------|--------------------|
| User Manual                        | Date: <03/16/2023> |

#### **Return Value**

If the function succeeds, the return value is an open handle to the GPIO device. If the function fails, the return value is INVALID\_HANDLE\_VALUE. To get extended error information, call **GetLastError** function.

#### Remarks

Use the **CloseHandle** function to close the opened GPIO device handle that **CreateFile** returns when operation is completed.

#### **Example Code**

#include "Tchar.h"
#include "wtypes.h"
#include "winioctl.h"
#include "AdvGPIO\_IOCTL.h"

```
// ------
// DESCRIPTION: Open the GPIO Device
// ------
//-----
// Function : GPIO_DeviceOpen
11
// PURPOSE : Open the GPIO Device
//
// Parameters : DriverHandle (OUT)
                Handle of device
//
//
// Return : NULL and DriverHandle (success)
11
//-----
HANDLE GPIO_DeviceOpen()
{
    HANDLE DriverHandle = NULL;
    TCHAR GPIOName[20] = TEXT("\\\.\\AdvGPIODev");
```

```
DriverHandle = CreateFile(
```

| Advantech GPIO Windows KMDF Driver | Version: <1.00>    |
|------------------------------------|--------------------|
| User Manual                        | Date: <03/16/2023> |

GPIOName, GENERIC\_READ | GENERIC\_WRITE, FILE\_SHARE\_READ | FILE\_SHARE\_WRITE, NULL, OPEN\_EXISTING, 0, NULL );

return DriverHandle;

}

## See Also CloseHandle

## 5.1.2 CloseHandle

Close the GPIO device by calling this function when operation is completed.

#### Syntax

BOOL CloseHandle( HANDLE <u>hObject</u>);

#### Parameters

| Name           | Direction | Description                                      |
|----------------|-----------|--------------------------------------------------|
| <u>hObject</u> | Input     | [in] Handle to the GPIO device which was opened. |

#### **Return Value**

If the function succeeds, the return value is nonzero.

If the function fails, the return value is zero. To get extended error information, call **GetLastError** function.

#### Example Code

#include "Tchar.h"

```
Advantech GPIO Windows KMDF Driver
                                            Version:
                                                    <1.00>
User Manual
                                            Date: <03/16/2023>
#include "wtypes.h"
#include "winioctl.h"
#include "AdvGPIO_IOCTL.h"
// -----
// DESCRIPTION: Close the GPIO Device
// -----
//-----
// Function : GPIO_DeviceClose
//
// PURPOSE : Close GPIO Device by handle.
11
// Parameters : DriverHandle (IN)
11
        Handle of device
11
// Return : TRUE (success)
11
//-----
BOOL GPIO_DeviceClose ( HANDLE DriverHandle )
{
    if (DriverHandle != INVALID_HANDLE_VALUE)
    {
         CloseHandle(DriverHandle);
         // reset DeviceHandle
         DriverHandle = NULL;
    }
    return TRUE;
}
```

```
See Also
```

**CreateFile** 

| Advantech GPIO Windows KMDF Driver | Version: <1.00>    |
|------------------------------------|--------------------|
| User Manual                        | Date: <03/16/2023> |

## 5.1.3 DeviceIoControl

User can use the **DeviceIoControl** function to send a control code directly to the GPIO device driver, causing the GPIO device to perform the corresponding operation. Such as configure GPIO direction, get GPIO current direction, configure GPIO status, get current GPIO status, etc.

Syntax BOOL DeviceIoControl( HANDLE hDevice, DWORD dwIoControlCode, LPVOID lpInBuffer, DWORD nInBufferSize, LPVOID lpOutBuffer, DWORD nOutBufferSize, LPDWORD lpBytesReturned, LPOVERLAPPED lpOverlapped

);

#### Parameters

| Name                   | Direction | Description                                                      |
|------------------------|-----------|------------------------------------------------------------------|
| hDavica                |           | [in] Handle to the GPIO device on which the operation is         |
| <u>IIDEVICE</u>        | Input     | to be performed. To retrieve a GPIO device handle, use           |
|                        |           | the <b>CreateFile</b> function                                   |
|                        |           | [in] Control code for the specific operation. This value         |
| <u>dwIoControlCode</u> | Input     | identifies the specific operation to be performed.               |
|                        |           | For a list of the supported control codes, see <b>CTL_CODE</b> . |
|                        |           | [in] Pointer to the input buffer that contains the data          |
| InInBuffer             | Input     | required to perform the operation.                               |
|                        |           | This parameter can be NULL if <i>dwIoControlCode</i> specifies   |
|                        |           | an operation that does not require input data.                   |
| <u>nInBufferSize</u>   | Input     | [in] Size of the input buffer, in bytes.                         |
| <u>lpOutBuffer</u>     | Output    | [out] Pointer to the output buffer that is to receive the        |

| Advantech GPIO Windows KMDF Driver | Version: <1.00>    |
|------------------------------------|--------------------|
| User Manual                        | Date: <03/16/2023> |

|                       |        | data returned by the operation.<br>This parameter can be NULL if <i>dwIoControlCode</i> specifies<br>an operation that does not return data. |
|-----------------------|--------|----------------------------------------------------------------------------------------------------|
| <u>nOutBufferSize</u> | Input  | [in] Size of the output buffer, in bytes.                                                                                                    |
| lpBytesReturned       | Output | [out] Pointer to a variable that receives the size of the data stored in the output buffer, in bytes.                                        |
| <u>lpOverlapped</u>   | Input  | <ul> <li>[in] Pointer to an OVERLAPPED structure.</li> <li>*Note</li> <li><i>IpOverlapped</i> must be set to NULL.</li> </ul>                |

#### **Return Value**

If the function succeeds, the return value is nonzero.

If the function fails, the return value is zero. To get extended error information, call **GetLastError** function.

## 5.2 CTL\_CODE

The following tables describe all the control code the GPIO device driver support.

| Item | Name                     | Note                                                            |
|------|--------------------------|-----------------------------------------------------------------|
| 1)   | IOCTL_ADVGPIO_GET_COUNT  | Gets the GPIO count.                                            |
| 2)   | IOCTL_ADVGPIO_GET_DIR    | Gets the current direction configuration of the specified GPIO. |
| 3)   | IOCTL_ADVGPIO_SET_DIR    | Configure the specified GPIO direction.                         |
| 4)   | IOCTL_ADVGPIO_GET_STATUS | Gets the current state of the specified GPIO.                   |
| 5)   | IOCTL_ADVGPIO_SET_STATUS | Sets the state of the specified GPIO.                           |
|      |                          |                                                                 |

## 5.2.1 IOCTL\_ADVGPIO\_GET\_COUNT

The **IOCTL\_ADVGPIO\_GET\_COUNT** control code gets the GPIO count.

To perform this operation, call the **<u>DeviceIoControl</u>** function with the following parameters.

| Advantech GPIO Windows KMDF Driver | Version: <1.00>    |
|------------------------------------|--------------------|
| User Manual                        | Date: <03/16/2023> |

#### BOOL DeviceIoControl(

| (HANDLE) <u>hDevice</u> ,           | // handle to device         |
|-------------------------------------|-----------------------------|
| IOCTL_ADVGPIO_GET_COUNT,            | // dwIoControlCode          |
| NULL,                               | // lpInBuffer               |
| 0,                                  | // nInBufferSize            |
| (LPVOID) <i>I<u>pOutBuffer</u>,</i> | // output buffer            |
| (DWORD) <u>nOutBufferSize</u> ,     | // size of output buffer    |
| (LPDWORD) <u>lpBytesReturned</u> ,  | // number of bytes returned |
| NULL,                               | // OVERLAPPED structure     |
|                                     |                             |

);

#### Parameters

#### hDevice

[in] Handle to the GPIO device. To obtain an GPIO device handle, call the <u>CreateFile</u> function.

#### dwIoControlCode

[in] Control code for the operation. Use **IOCTL\_ADVGPIO\_GET\_COUNT** for this operation.

lpInBuffer

Not used with this operation; set to NULL.

nInBufferSize

Not used with this operation; set to zero.

*IpOutBuffer* 

[out] Pointer to an integer (int) buffer.

nOutBufferSize

[in] Size of the output buffer, in bytes.

*IpBytesReturned* 

[out] Pointer to a variable that receives the size of the data stored in the output

buffer, in bytes.

```
lpOverlapped
```

NULL. *lpOverlapped* must be set to NULL.

#### **Return Values**

If the operation succeeds, **DeviceIoControl** returns a nonzero value.

| Advantech GPIO Windows KMDF Driver | Version: <1.00>    |
|------------------------------------|--------------------|
| User Manual                        | Date: <03/16/2023> |

If the operation fails, **DeviceIoControl** returns zero. To get extended error information, call **GetLastError** function.

```
Example Code
#include "Tchar.h"
#include "wtypes.h"
#include "winioctl.h"
#include "AdvGPIO_IOCTL.h"
// -----
// DESCRIPTION: Gets GPIO count.
// -----
int GPIO_GetCount ( HANDLE DriverHandle )
{
     int mGpioCount = 0;
     DWORD dwReturn = 0;
     BOOL bRet = DeviceIoControl(
          DriverHandle,
          IOCTL_ADVGPIO_GET_COUNT,
          NULL,
          0,
          &mGpioCount,
          sizeof( mGpioCount ),
          &dwReturn,
          NULL);
     return bRet ? mGpioCount : 0;
}
```

#### Requirements

Header: Declared in AdvGPIO\_IOCTL.h.

#### See Also

**DeviceIoControl** 

| Advantech GPIO Windows KMDF Driver | Version: <1.00>    |
|------------------------------------|--------------------|
| User Manual                        | Date: <03/16/2023> |

## 5.2.2 IOCTL\_ADVGPIO\_GET\_DIR

The **IOCTL\_ADVGPIO\_GET\_DIR** control code to get the current GPIO direction. The input parameter structure, **ADVGPIO\_DIR\_DATA**, indicates GPIO direction information

and specified the index of GPIO.

The output parameter structure, **ADVGPIO\_DIR\_DATA**, report the specified GPIO direction information.

To perform this operation, call the **<u>DeviceIoControl</u>** function with the following parameters.

BOOL DeviceIoControl(

| // handle to device                 |
|-------------------------------------|
| // dwIoControlCode                  |
| // lpInBuffer                       |
| // nInBufferSize                    |
| // output buffer                    |
| <pre>// size of output buffer</pre> |
| // number of bytes returned         |
| // OVERLAPPED structure             |
|                                     |

);

#### Parameters

#### hDevice

[in] Handle to the GPIO device. To obtain a GPIO device handle, call the <u>CreateFile</u> function.

*dwIoControlCode* 

[in] Control code for the operation. Use **IOCTL\_ADVGPIO\_GET\_DIR** for this operation.

lpInBuffer

[in] Pointer to an **ADVGPIO\_DIR\_DATA** structure.

nInBufferSize

[in] Size of the input buffer, in bytes.

*lpOutBuffer* 

[out] Pointer to an **ADVGPIO\_DIR\_DATA** structure.

| Advantech GPIO Windows KMDF Driver | Version: <1.00>    |
|------------------------------------|--------------------|
| User Manual                        | Date: <03/16/2023> |

nOutBufferSize

[in] Size of the output buffer, in bytes.

*IpBytesReturned* 

[out] Pointer to a variable that receives the size of the data stored in the output buffer, in bytes.

#### **IpOverlapped**

NULL. *lpOverlapped* must be set to NULL.

#### **Return Values**

If the operation succeeds, **<u>DeviceIoControl</u>** returns a nonzero value.

If the operation fails, **DeviceIoControl** returns zero. To get extended error information, call **GetLastError** function.

#### Example Code

#include "Tchar.h" #include "wtypes.h" #include "winioctl.h" #include "AdvGPIO\_IOCTL.h" // -----// DESCRIPTION: Gets the specified GPIO direction. // -----BOOL GPIO\_GetDirection (HANDLE DriverHandle, UINT Index, BOOL \*pbDir) { ADVGPIO\_DIR\_DATA dirData =  $\{0\};$ dirData.uPinNumber = Index; DWORD dwReturn = 0; BOOL bRet = DeviceIoControl( DriverHandle, IOCTL\_ADVGPIO\_GET\_DIR, &dirData, sizeof( dirData ), &dirData,

| Advantech GPIO Windows KMDF Driver | Version: <1.00>    |
|------------------------------------|--------------------|
| User Manual                        | Date: <03/16/2023> |

```
sizeof( dirData ),
&dwReturn,
NULL );
*pbDir = dirData.bDir;
return bRet;
```

#### Requirements

}

Header: Declared in AdvGPIO\_IOCTL.h.

See Also DeviceIoControl

## 5.2.3 IOCTL\_ADVGPIO\_SET\_DIR

The **IOCTL\_ADVGPIO\_SET\_DIR** control code to set the current GPIO direction. The input parameter structure, **ADVGPIO\_DIR\_DATA**, indicates which GPIO is going to set and the new direction.

To perform this operation, call the **DeviceIoControl** function with the following parameters.

BOOL DeviceIoControl(

| (HANDLE) <u>hDevice</u> ,                | <pre>// handle to device</pre>      |
|------------------------------------------|-------------------------------------|
| IOCTL_ADVGPIO_SET_DIR,                   | // dwIoControlCode                  |
| (LPVOID) <u>lpInBuffer</u> ,             | // lpInBuffer                       |
| (DWORD) <u>nInBufferSize</u> ,           | // nInBufferSize                    |
| NULL,                                    | // output buffer                    |
| 0,                                       | <pre>// size of output buffer</pre> |
| (LPDWORD) <i><u>lpBytesReturned</u>,</i> | // number of bytes returned         |
| NULL,                                    | // OVERLAPPED structure             |
|                                          |                                     |

);

#### Parameters

| Advantech GPIO Windows KMDF Driver | Version: <1.00>    |
|------------------------------------|--------------------|
| User Manual                        | Date: <03/16/2023> |

#### hDevice

[in] Handle to the GPIO device. To obtain an GPIO device handle, call the **<u>CreateFile</u>** function.

*dwIoControlCode* 

[in] Control code for the operation. Use **IOCTL\_ADVGPIO\_SET\_DIR** for this operation.

lpInBuffer

[in] Pointer to an **ADVGPIO\_DIR\_DATA** structure.

nInBufferSize

[in] Size of the input buffer, in bytes.

#### *IpOutBuffer*

Not used with this operation; set to NULL.

#### nOutBufferSize

Not used with this operation; set to zero.

#### *IpBytesReturned*

[out] Pointer to a variable that receives the size of the data stored in the output buffer, in bytes.

## lpOverlapped

NULL. *IpOverlapped* must be set to NULL.

#### **Return Values**

If the operation succeeds, <u>DeviceIoControl</u> returns a nonzero value. If the operation fails, <u>DeviceIoControl</u> returns zero. To get extended error information, call **GetLastError** function.

#### **Example Code**

#include "Tchar.h"
#include "wtypes.h"
#include "winioctl.h"
#include "AdvGPIO\_IOCTL.h"
// ------// DESCRIPTION: Sets the specified GPIO direction.
// -----BOOL GPIO\_SetDirection ( HANDLE DriverHandle, UINT Index, BOOL bDir )
{

| Advantech GPIO Windows KMDF Driver | Version: <1.00>    |
|------------------------------------|--------------------|
| User Manual                        | Date: <03/16/2023> |

ADVGPIO\_DIR\_DATA dirData = {0}; dirData.uPinNumber = Index; dirData.bDir = bDir; DWORD dwReturn = 0; BOOL bRet = DeviceIoControl( DriverHandle, **IOCTL\_ADVGPIO\_SET\_DIR**, &dirData, sizeof( dirData ), NULL, 0, &dwReturn, NULL );

return bRet;

}

```
Requirements
Header: Declared in AdvGPIO_IOCTL.h.
```

See Also <u>DeviceIoControl</u>

## 5.2.4 IOCTL\_ADVGPIO\_GET\_STATUS

The **IOCTL\_ADVGPIO\_GET\_STATUS** control code to get the current GPIO status. The input parameter structure, **ADVGPIO\_STATUS\_DATA**, indicates which GPIO status is going to get.

The output parameter structure, **ADVGPIO\_STATUS\_DATA**, report the specified GPIO status.

To perform this operation, call the **DeviceIoControl** function with the following parameters.

BOOL DeviceIoControl(

| Advantech GPIO Windows KMDF Driver | Version: <1.00>    |
|------------------------------------|--------------------|
| User Manual                        | Date: <03/16/2023> |

| (HANDLE) <u>hDevice</u> ,                | // handle to device         |
|------------------------------------------|-----------------------------|
| IOCTL_ADVGPIO_GET_STATUS,                | // dwIoControlCode          |
| (LPVOID) <u>l<i>pInBuffer</i></u> ,      | // lpInBuffer               |
| (DWORD) <u>nInBufferSize</u> ,           | // nInBufferSize            |
| (LPVOID) <u>lpOutBuffer</u> ,            | // output buffer            |
| (DWORD) <u>nOutBufferSize</u> ,          | // size of output buffer    |
| (LPDWORD) <i>I<u>pBytesReturned</u>,</i> | // number of bytes returned |
| NULL,                                    | // OVERLAPPED structure     |

);

#### Parameters

#### hDevice

[in] Handle to the GPIO device. To obtain an GPIO device handle, call the <u>CreateFile</u> function.

#### dwIoControlCode

[in] Control code for the operation. Use **IOCTL\_ADVGPIO\_GET\_STATUS** for this operation.

#### lpInBuffer

[in] Pointer to an **ADVGPIO\_STATUS\_DATA** structure.

#### nInBufferSize

[in] Size of the input buffer, in bytes.

#### *lpOutBuffer*

[out] Pointer to an **ADVGPIO\_STATUS\_DATA** structure.

#### nOutBufferSize

[in] Size of the output buffer, in bytes.

#### *IpBytesReturned*

[out] Pointer to a variable that receives the size of the data stored in the output

buffer, in bytes.

#### lpOverlapped

NULL. *IpOverlapped* must be set to NULL.

#### **Return Values**

If the operation succeeds, **<u>DeviceIoControl</u>** returns a nonzero value.

If the operation fails, **DeviceIoControl** returns zero. To get extended error information, call **GetLastError** function.

| Advantech GPIO Windows KMDF Driver | Version: <1.00>    |
|------------------------------------|--------------------|
| User Manual                        | Date: <03/16/2023> |

## 

```
BOOL bRet = DeviceIoControl(
```

```
DriverHandle,
```

### IOCTL\_ADVGPIO\_GET\_STATUS,

```
&statusData,

sizeof(statusData),

&statusData,

sizeof(statusData),

&dwReturn,

NULL);

*pbStatus = statusData.bStatus;

return bRet;
```

```
}
```

```
Requirements
```

**Header:** Declared in AdvGPIO\_IOCTL.h.

#### See Also DeviceIoControl

## 5.2.5 IOCTL\_ADVGPIO\_SET\_STATUS

The **IOCTL\_ADVGPIO\_SET\_STATUS** control code to set the current GPIO status. The input parameter structure, **ADVGPIO\_STATUS\_DATA**, indicates which GPIO is going to set and the new status.

To perform this operation, call the **<u>DeviceIoControl</u>** function with the following parameters.

| BOOL DeviceIoControl(          |                                     |
|--------------------------------|-------------------------------------|
| (HANDLE) <u>hDevice</u> ,      | // handle to device                 |
| IOCTL_ADVGPIO_SET_STATUS,      | // dwIoControlCode                  |
| (LPVOID) <u>lpInBuffer</u> ,   | // lpInBuffer                       |
| (DWORD) <u>nInBufferSize</u> , | // nInBufferSize                    |
| NULL,                          | // output buffer                    |
| 0,                             | <pre>// size of output buffer</pre> |
| (LPDWORD)                      | // number of bytes returned         |
| NULL,                          | // OVERLAPPED structure             |
|                                |                                     |

);

#### Parameters

#### hDevice

[in] Handle to the GPIO device. To obtain an GPIO device handle, call the **<u>CreateFile</u>** function.

dwIoControlCode

[in] Control code for the operation. Use **IOCTL\_ADVGPIO\_SET\_STATUS** for this operation.

lpInBuffer

[in] Pointer to an **ADVGPIO\_DIR\_DATA** structure.

nInBufferSize

[in] Size of the input buffer, in bytes.

*lpOutBuffer* 

Not used with this operation; set to NULL.

nOutBufferSize

| Advantech GPIO Windows KMDF Driver | Version: <1.00>    |
|------------------------------------|--------------------|
| User Manual                        | Date: <03/16/2023> |

Not used with this operation; set to zero.

#### *IpBytesReturned*

[out] Pointer to a variable that receives the size of the data stored in the output buffer, in bytes.

#### lpOverlapped

NULL. *lpOverlapped* must be set to NULL.

#### **Return Values**

If the operation succeeds, **<u>DeviceIoControl</u>** returns a nonzero value.

If the operation fails, **DeviceIoControl** returns zero. To get extended error information, call **GetLastError** function.

#### Example Code

```
#include "Tchar.h"
#include "wtypes.h"
#include "winioctl.h"
#include "AdvGPIO IOCTL.h"
// ------
// DESCRIPTION: Sets the specified GPIO status (1-On/High, 0-Off/Low).
// -----
BOOL GPIO_SetStatus ( HANDLE DriverHandle, UINT Index, BOOL bStatus )
{
     ADVGPIO_STATUS_DATA statusData = {0};
     statusData.uPinNumber = Index;
     statusData.bStatus = bStatus;
     DWORD dwReturn = 0;
     BOOL bRet = DeviceIoControl(
          DriverHandle,
          IOCTL_ADVGPIO_SET_STATUS,
          &statusData,
          sizeof(statusData),
          NULL,
          0,
```

| Advantech GPIO Windows KMDF Driver | Version: <1.00>    |
|------------------------------------|--------------------|
| User Manual                        | Date: <03/16/2023> |

&dwReturn,

NULL);

return bRet;

}

#### Requirements

**Header:** Declared in AdvGPIO\_IOCTL.h.

#### See Also

**DeviceIoControl** 

| Advantech GPIO Windows KMDF Driver | Version: <1.00>    |
|------------------------------------|--------------------|
| User Manual                        | Date: <03/16/2023> |

## **5.3 Data Structure**

### 5.3.1 ADVGPIO\_DIR\_DATA

#### **GPIO Direction Structure**

**DeviceIoControl**'s parameter uses this structure.

ADVGPIO\_DIR\_DATA structure is defined as follows:

typedef struct \_ADVGPIO\_DIR\_DATA

{

UCHAR uPinNumber;

BOOL bDir;

} ADVGPIO\_DIR\_DATA, \*PADVGPIO\_DIR\_DATA;

#### **Members Description**

#### uPinNumber

Specify the GPIO index in the range 0 to 7.

#### bDir

GPIO is Input(1) or Output(0) type.

## 5.3.2 ADVGPIO\_STATUS\_DATA

#### **GPIO Status Structure**

**DeviceIoControl**'s parameter uses this structure.

ADVGPIO\_STATUS\_DATA structure is defined as follows:

typedef struct \_ADVGPIO\_STATUS\_DATA

#### {

UCHAR uPinNumber;

BOOL bStatus;

} ADVGPIO\_STATUS\_DATA, \*PADVGPIO\_STATUS\_DATA;

#### **Members Description**

#### uPinNumber

| Advantech GPIO Windows KMDF Driver | Version: <1.00>    |
|------------------------------------|--------------------|
| User Manual                        | Date: <03/16/2023> |

Specify the GPIO index in the range 0 to 7.

#### bStatus

GPIO status is 1-On/High or 0-Off/Low.

| Advantech GPIO Windows KMDF Driver | Version: <1.00>    |
|------------------------------------|--------------------|
| User Manual                        | Date: <03/16/2023> |

## 6. Software Utility & Programming Examples

Advantech GPIO Windows KMDF Driver package contains an example of Microsoft Visual

C++ Program. You can refer to the example to develop applications.

KMDF:

| Example Name | Description                                         | Tool |
|--------------|-----------------------------------------------------|------|
| GPIO_Sample  | This example shows how to configure/manage of GPIO. | VC   |

## 6.1 Advantech GPIO Utility

#### KMDF Source code (need to install PlatformSDK)

The sample code is located in the C:\Program Files\Advantech\PlatFormSDK\Sample\GPIO\_Sample directory.

#### **Binary File**

File Name: GPIO Utility.exe

#### UI:

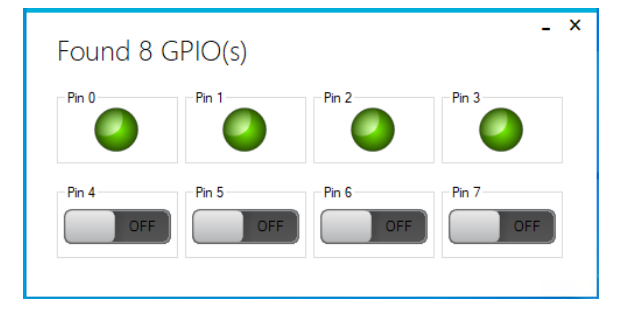

#### Pin0~n

There are up to n GPIOs and could control and monitor the direction (In / Out) and state (On / Off).

#### In/Out

"In/Out" button: The GPIO Utility will show the current direction of each GPIO and user can set Input(1) or Output(0) type of it.

#### On/Off

"On/Off" button: It will show the current status of each GPIO. If the GPIO is Output(0) type, user can set the status of the GPIO(1-On/High or 0-Off/Low). If the GPIO is Input(1) type, user can't change the status of the GPIO.